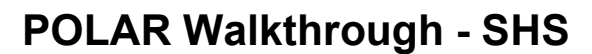

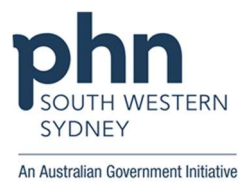

## Identifying 'Dr Strange's' 'diabetes' patients who have visited the practice in the 'last month', but have not had a Shared Health Summary uploaded

## Patient cohort:

All patients who:

- Have an active diabetes diagnosis
- Regular GP is Dr Strange
- Have had an activity in the last month
- Have not had a shared health summary uploaded
- 1. Log in to POLAR > Click Reports > Click QIPC Clinic

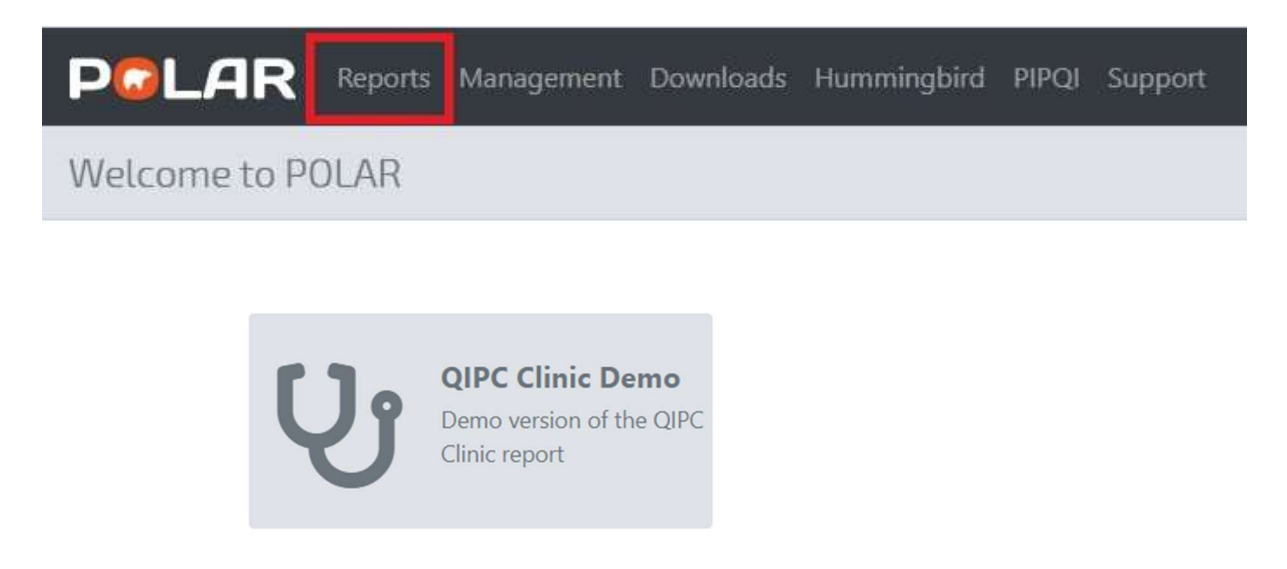

2. Select Shared Health Summary from top bar

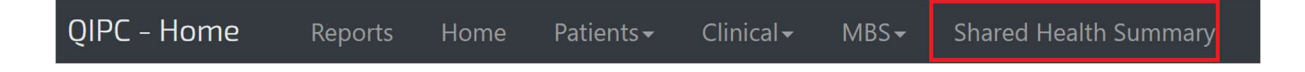

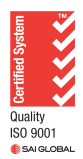

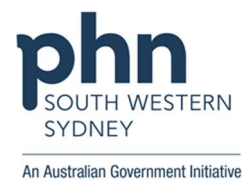

3. Click Last activity period > Select Last 1 month from dropdown box

| Distinct Patients 6,246 |   | Distinct Patients    |   |
|-------------------------|---|----------------------|---|
| Last Activity Period    | • | Last Activity Period | Ŧ |
| Chronic Disease Group   | • | Q, **                | × |
| Most Seen Clinician     | • | Last 1 Month 🗸       |   |
| Usual GP                | Ŧ | Last 3 Months        | ٣ |
| Gender                  | Ŧ | Last 6 Months        | ٣ |
| Age Group               | • | Last 9 Months        | ٣ |
|                         |   | Last 12 Months       |   |
|                         |   | Outside 12 Months    |   |

4. Click **Chronic Disease Group** > Select **Diabetes** from dropdown box

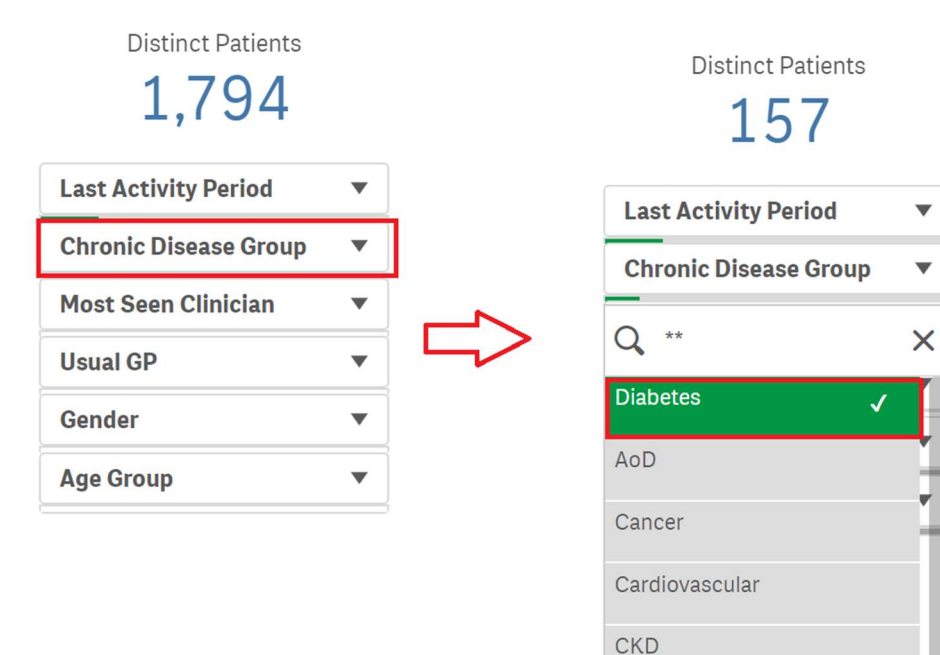

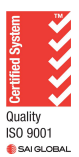

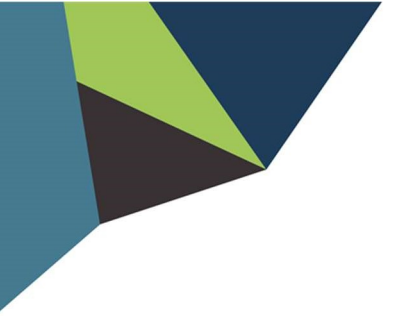

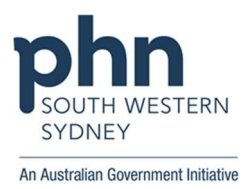

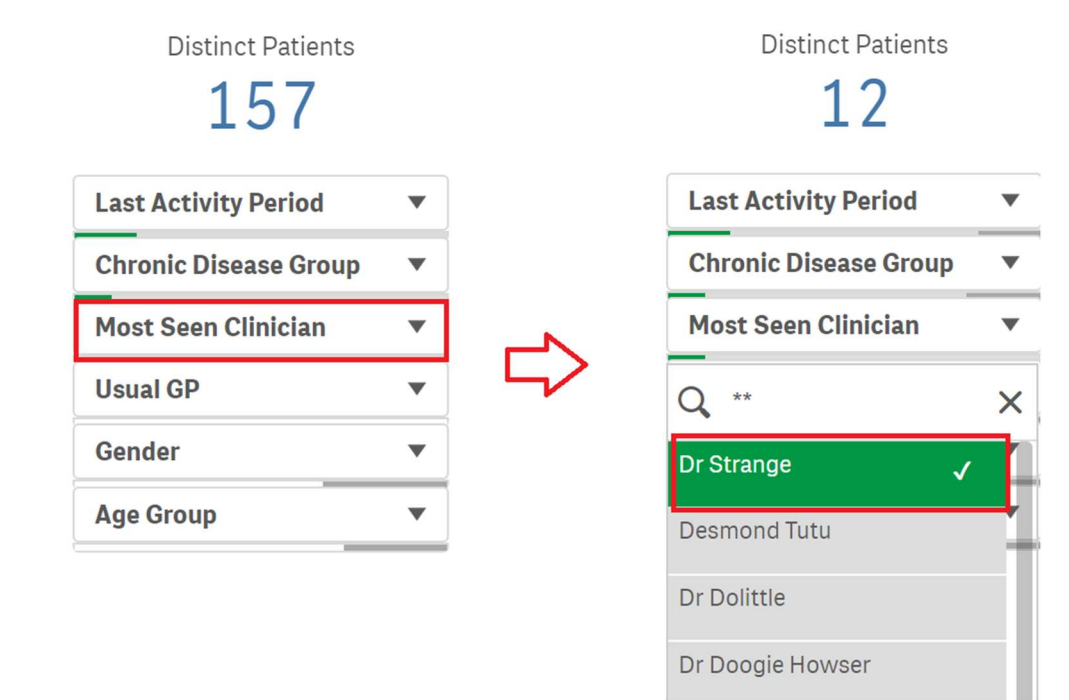

## 5. Click Most seen Clinician > Select Dr Strange from dropdown box

## 6. Select "Click here to select patients requiring a SHS Upload" > Click Patient List Above

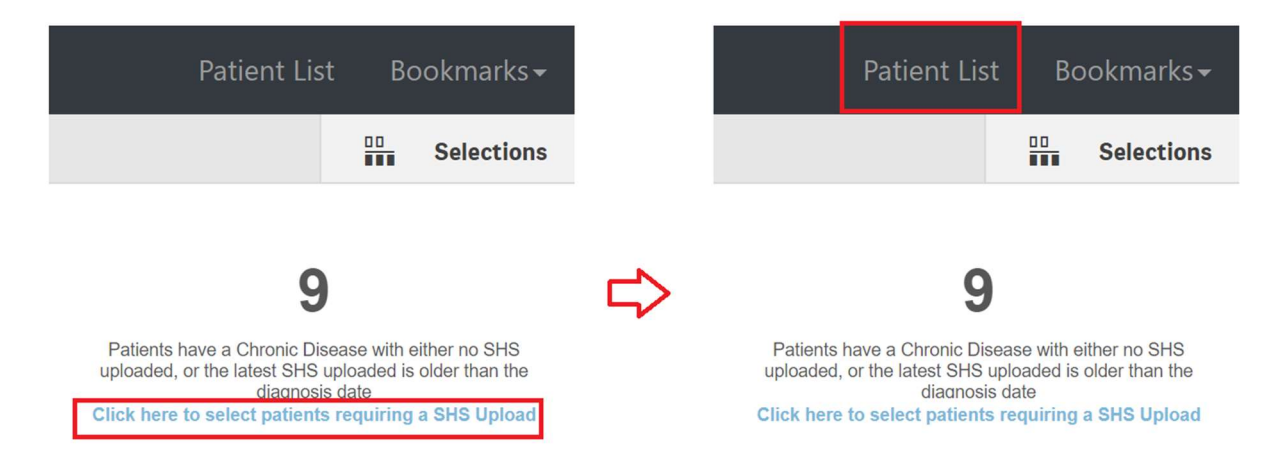

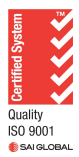

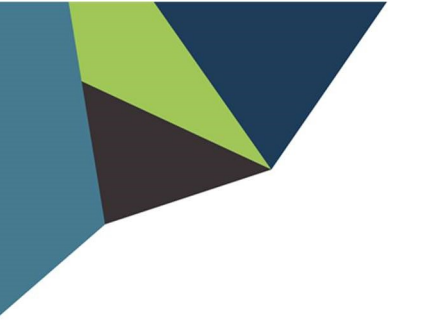

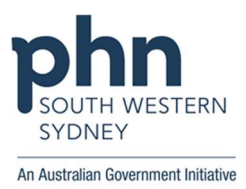

7. Click "Export to Excel" to download Patient List

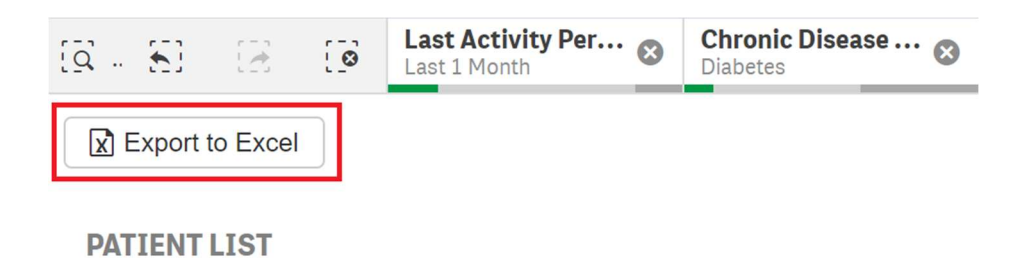

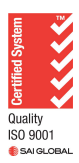